## MANUAL DE USO DEL CATALOGO DIGITAL

#### ACCESO.

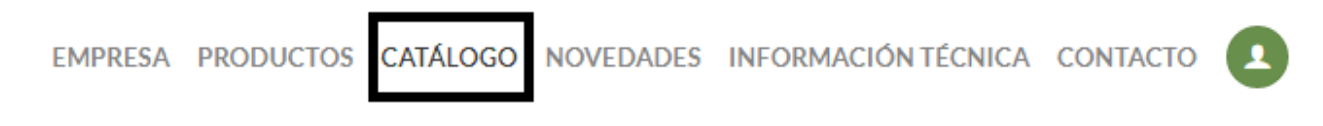

#### Figura 1

Una vez que ingresa a la web de **dirasrl.com.ar** usted deberá registrarse para poder acceder a nuestro **Catálogo Digital.** De esta manera podrá visualizar los artículos comercializados por líneas y sus precios, así como también podrá realizar pedidos on line a través del **Carrito de Compras.** Nota: Momentáneamente solo se encuentra habilitada la sección de Pastillas de Freno.

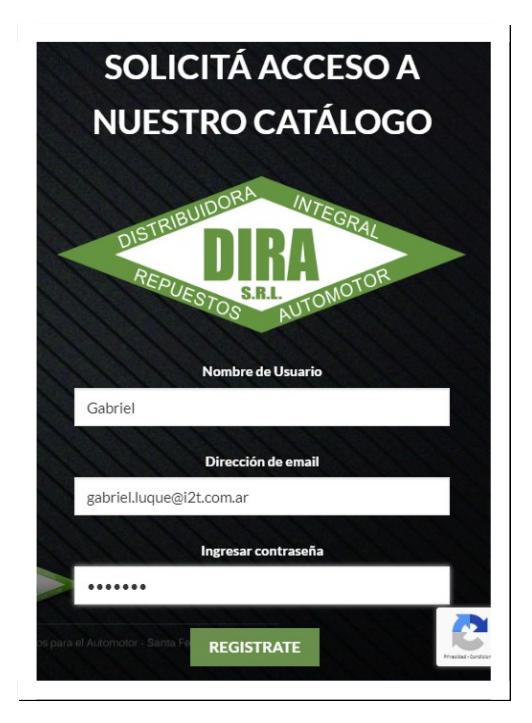

### Figura 2

### **REGISTRO.**

- 1.1. Desde la página principal "**dirasrl.com.ar**" hacer clic en la pestaña **CATÁLOGO** de la parte superior (VER Figura 1) o en el botón **ACCEDER** del medio.
- 1.2. Al realizar cualquiera de estas acciones la pantalla cambiara a un menú de ingreso como el que se muestra en la Figura 2 en la que deberá completar los datos requeridos para **Solicitar Acceso.**
- 1.3. Una vez completados los datos hacer Clic en **REGISTRATE.** Al hacerlo se enviará la solicitud a DiraSRL. Habrá que esperar la aprobación para finalmente tener acceso.
- 1.4. Cuando DiraSRL haya aprobado el usuario registrado le llegará a su correo un mail con el texto de la Figura 3 notificando la aprobación.

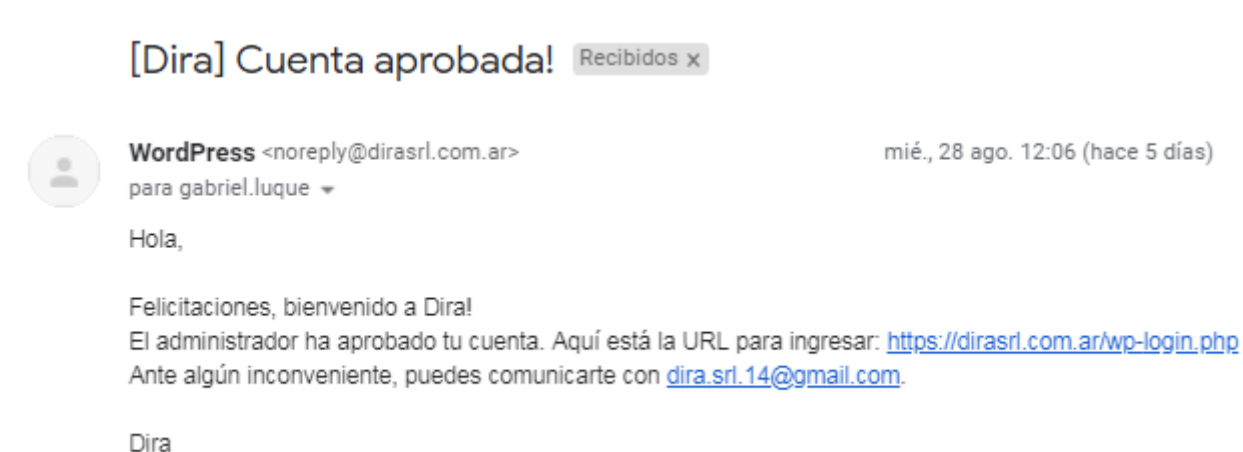

#### -

## Figura 3

1.5. Al recibir el mail ya tendrá acceso al **Catalogo Digital**, solo restará ingresar con los datos proporcionados. Para esto deberá seguir los pasos 1.1. y en el menú como en la Figura 4 ingresar los datos solicitados y hacer clic en **INGRESA**.

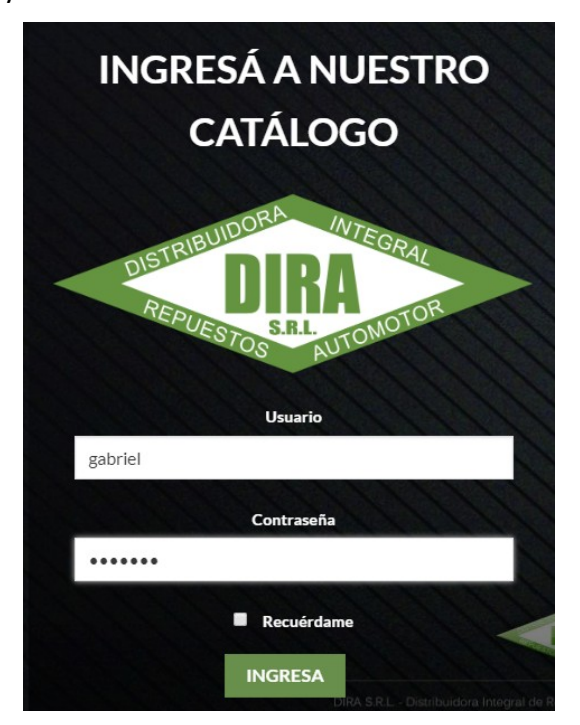

#### Figura 4

#### **BUSQUEDA.** (Pastillas de Freno)

Una vez realizado el ingreso al **Catalogo Digital** le aparecerá en pantalla directamente la sección de búsqueda de **Pastillas de Freno** hasta que sean habilitadas las demás secciones.

Dicha búsqueda es posible realizarla de 3 maneras distintas, las cuales detallamos a continuación:

2.1. **Busqueda por Marca-Modelo:** en el margen izquierdo de la pantalla le aparecerá un menú de búsqueda como en de la Figura 5. Al desplegar dicho menú podrá completar con la marca del

vehículo buscado y luego con el modelo. Al hacer clic en **BUSCAR** el catalogo filtrará los datos arrojándole como resultado todos los modelos de pastillas aplicables.

| BUSQUEDA DE AUT | О |
|-----------------|---|
| Marca           | ~ |
| Modelo          |   |
| BUSCAR          |   |

## Figura 5

2.2. **Búsqueda por Nombre**: debajo del menú de Búsqueda por Marca-Modelo encontrará un casillero con una lupa como el de la Figura 6, el cual sirve para realizar búsquedas escribiendo el parámetro buscado. Es decir, aquí puede escribir cualquiera de las características de la pastilla buscada, ya sea; marca, modelo, alguna medida, cilindrada, año, etc. Para acotar la búsqueda puede escribir varias de estas características. Un detalle importante a tener en cuenta es que esta opción puede no ser tan precisa, por lo que es recomendable estar atentos a que la ficha del articulo contenga dichas características.

| BUSQUEDA DE AUTO |   |
|------------------|---|
| Marca            | ~ |
| Modelo           |   |
| BUSCAR           |   |
| Buscar           | Q |

### Figura 6

Para visualizar las diferentes motorizaciones y años de las diferentes aplicaciones deberá acceder cliqueando en la posición

2.3. **Búsqueda por Largo-Alto:** si tenemos la posibilidad de tomar medidas de la pastilla requerida esta opción es muy útil, ya que nos permitirá acotar de manera significativa la búsqueda sin tener precisiones sobre el modelo del vehículo. Las medidas requeridas por esta opción son la de largo y alto tomado desde los puntos más alejados en ambos casos. Una vez que conocemos la medida requerida desplegamos el menú como el de la Figura 7 que se encuentra en el margen

izquierdo de la pantalla debajo de las opciones de búsqueda anteriormente nombradas, allí encontraremos todas las medidas disponibles. Este filtro tiene como unidad el milímetro, si la medida de la pastilla que usted requiere tiene decimas de milímetro deberá obviarlas, ya que el buscador las contiene en la unidad redondeada. Así, si usted desea buscar 150,2 mm o 150,9 mm deberá tildar la opción 150mm.

| FILTRAR POR     |   |
|-----------------|---|
| Cualquier Largo | ~ |
| FILTRAR POR     |   |
| Cualquier Alto  | ~ |

### Figura 7

Este filtro da la posibilidad de usarlo conjuntamente con cualquiera de los anteriores, pudiendo usted colocar la marca y modelo de la pastilla buscada para luego tildar la medida de la misma. Al hacerlo de esta manera al desplegar el filtro usted encontrara una cantidad reducida de opciones de medidas, correspondientes solo a las admitidas para los modelos buscados.

### **RESULTADOS.**

Al finalizar la búsqueda usted podrá ver los resultados arrojados uno debajo de otro, acompañados por el número de la pastilla, la imagen, los modelos de los vehículos aplicados, posición y las medidas de la misma. Para mayor detalle en cuanto a la motorización y años de cada una de las aplicaciones deberá ingresar a la ficha del artículo haciendo clic sobre el número del mismo.

Al ingresar a la ficha los detalles de las aplicaciones se encontrarán en la parte inferior de la página bajo la solapa de DESCRIPCIÓN.

Además, también encontrara sobre el lado derecho de la pantalla las distintas opciones en cuanto a marcas en las que se encuentra disponible el artículo requerido.

### CARRITO.

Una vez que haya localizado el artículo deseado y desee realizar un pedido on line deberá ingresar a la ficha de dicha pastilla.

Al hacerlo encontrará al lado de cada marca disponible el precio unitario de la misma y un botón para agregar las cantidades que desea pedir, en el cual podrá escribir el número o sumar o restar con los signos de los costados (ver Figura 8). Luego tendrá que cliquear en el botón AGREGAR AL CARRITO y automáticamente el catalogo sumará los artículos. Posteriormente a realizar esta acción usted podrá seguir buscando artículos o acceder al CARRITO donde se encuentran todos los artículos seleccionados. Para realizar esta segunda acción deberá hacer clic en el botón VER CARRITOS DE COMPRAS como el de la Figura 9 que aparecerá sobre el margen derecho de la pantalla.

# 0001

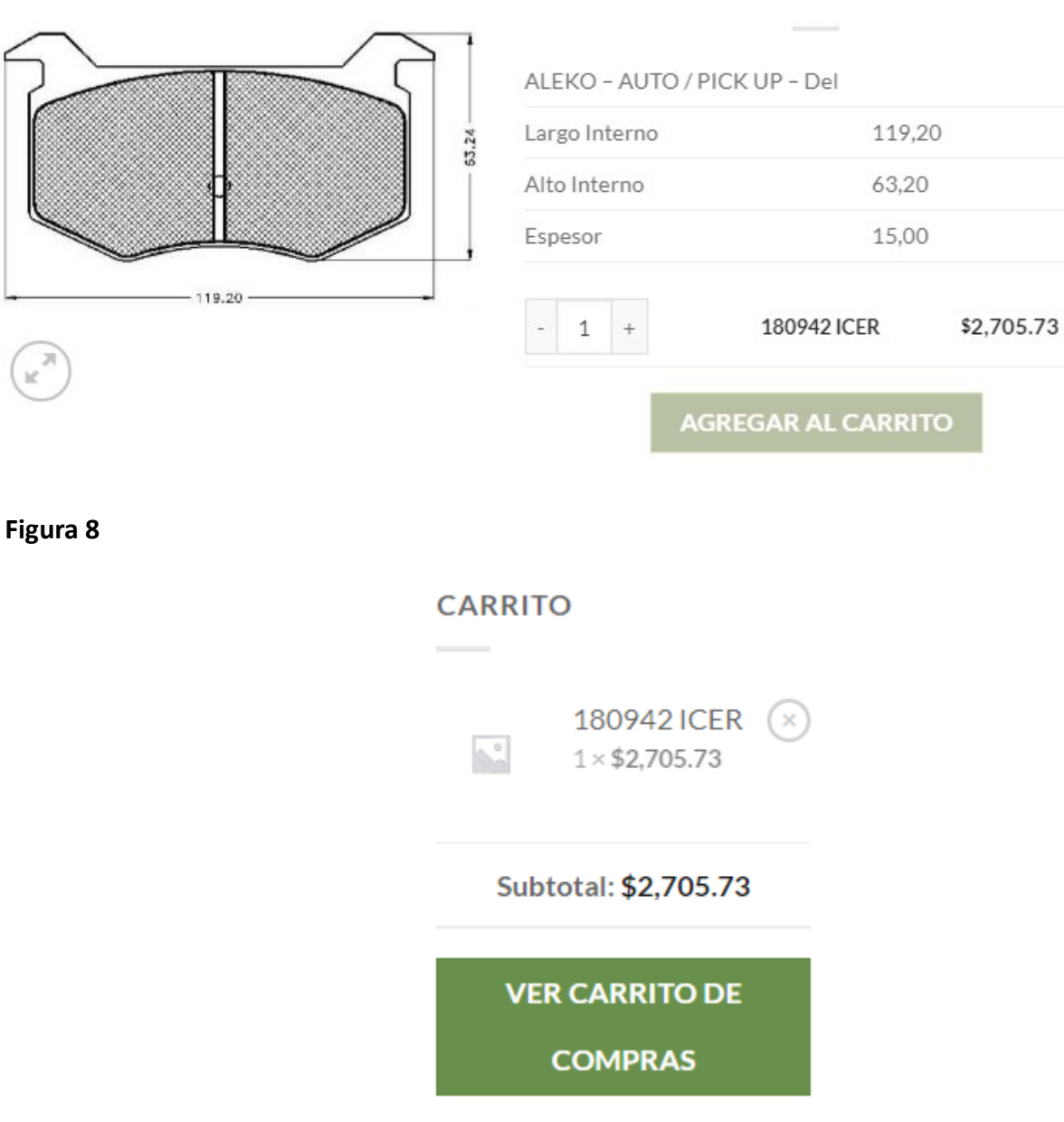

## Figura 9

Al tener agregados artículos en el **CARRITO DE COMPRAS** le aparecerá en el margen izquierdo de la sección principal del **CATALOGO** el botón para acceder al mismo.

Una vez dentro podrá ver el detalle de los artículos pendientes por pedir con sus respectivas cantidades y marcas solicitadas. Para realizar el pedido solo restará con hacer clic en **CONFIRMAR PEDIDO** tal cual la Figura 10, para luego confirmar los datos ya precargados en la base de datos de **DiraSRL** (ver Figura 11) y cliquear en el botón **REALIZAR PEDIDO** según la Figura 12.

| Figura 10                    | 10 DATOS DE FACTURACIÓN |                                 |                                          |  |
|------------------------------|-------------------------|---------------------------------|------------------------------------------|--|
| -                            |                         | Nombre*                         | Apellidos *                              |  |
|                              |                         | gabriel                         | luque                                    |  |
| TOTAL DEL CARRITO DE COMPRAS |                         | Nombre de la empresa (opcional) |                                          |  |
| Subtotal                     | \$5,411.46              | País •                          |                                          |  |
| Total                        | \$5,411.46              | Argentina<br>Dirección*         |                                          |  |
|                              |                         | San martin 3144                 | Apartamento, suite, unidad, etc. (opcior |  |
| CONFIRMAR PEDIDO             |                         | Localidad / Ciudad *            |                                          |  |
|                              |                         | Santa Fe                        |                                          |  |
|                              |                         | Región / Provincia *            |                                          |  |
|                              |                         | Santa Fe                        | ~                                        |  |
|                              |                         | Código postal *                 |                                          |  |
|                              |                         | 3000                            |                                          |  |
|                              |                         | Teléfono *                      |                                          |  |
|                              |                         | 421144                          |                                          |  |
|                              |                         | Correo electrónico *            |                                          |  |
|                              |                         | gabriel.luque@i2t.com.ar        |                                          |  |

# Figura 11

| TUPEDIDO           |            |
|--------------------|------------|
| PRODUCTO           | TOTAL      |
| 180942 ICER × 1    | \$2,705.73 |
| Subtotal           | \$2,705.73 |
| Total              | \$2,705.73 |
| REALIZAR EL PEDIDO |            |

## Figura 12

Una vez realizado el pedido su **CARRITO** se liberará y quedará disponible para futuras compras. Además nos comunicaremos a la brevedad con usted para confirmar la recepción, disponibilidad de stock y entrega del pedido.